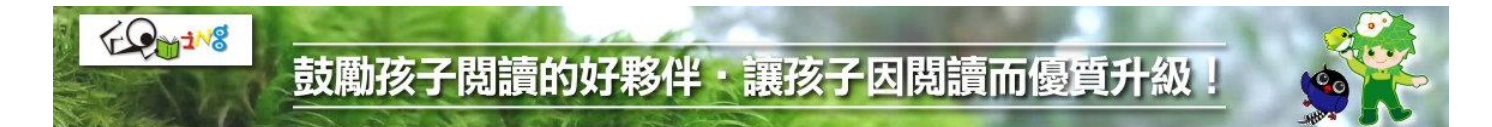

## 臺中市推動校園閱讀線上認證系統 \ 學生學習成就證明 查詢列印作業流程說明

請依循以下步驟查詢列印:

●學校中,僅有「校內閱讀小組」及「閱讀承辦教師」有權限查詢、列印:

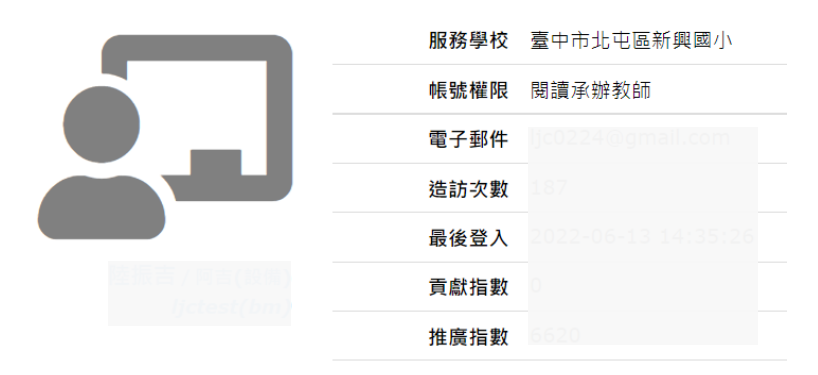

❷登入系統後回首頁,由右上方「維運管理」\「學校管理」進入管理功能:

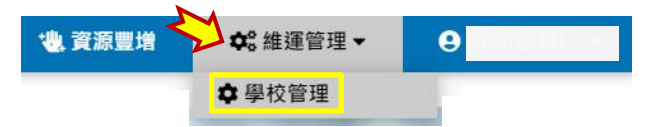

❸選取「學習成果檢視」\「學習成就證明」:

●選取「學習成果檢視」、「學習成就證明」進入功能頁面,找到目標班級、目標學生,點選該生右下角 ♀ 按扭即可:

|   |                   | 學習                  | 戙        | 就證明                         |  |                     |          |  |
|---|-------------------|---------------------|----------|-----------------------------|--|---------------------|----------|--|
|   | 臺中市北屯區新興國小        |                     |          |                             |  |                     |          |  |
| 2 | 110 學年度           |                     |          |                             |  |                     |          |  |
| Z | 6年 1 班            |                     |          |                             |  |                     |          |  |
|   |                   |                     | 8        |                             |  | 婆 🖪 李 🐨 🖞 \ Brandon | õ        |  |
|   | 💄 🕒 林 注意 Lynddarn |                     | <b>Q</b> | ▲ ⑦ 周期党\ <b>▲ 9</b> 44<br>Q |  |                     | ö        |  |
|   | 🛓 🗿 陳 (注于 ) mars  | 🏝 🕕 楊上欣 ( ) ( ) ( ) | <b>8</b> | 🏙 🕕 🖽 🗤 🗤 🤮                 |  | 12 景 守護 \ 周期        | <u>0</u> |  |

## 鼓勵孩子閱讀的好夥伴・讓孩子因閱讀而優質升級

●系統將呈現該生於系統中的學習成就證明文件。產生文件同時,系統將自動產生「防偽編碼 Anti-Counterfeiting Code」,該編碼亦儲存於後台資料庫備查, 請承辦教師用印、加蓋關防,證明文件始生效力:

|            |                  | 2臺中市排                                                    | 挂動校園閱讀線上                                                                                 | 認證統 \  | 學習成   | 就證明 🔉            |                   |               |
|------------|------------------|----------------------------------------------------------|------------------------------------------------------------------------------------------|--------|-------|------------------|-------------------|---------------|
|            | <b>6 5</b>       | 周                                                        |                                                                                          |        |       |                  | 就讀學校核印            | (開防)          |
|            |                  | 臺中市北中                                                    | 區新興國小 \ 110學                                                                             | 年度6年1班 | 7號    | 1                |                   | i             |
|            | 40.52            | xxes1100                                                 | 60107                                                                                    |        |       |                  |                   |               |
|            | 總積分              | 4476 分                                                   |                                                                                          |        |       |                  | 鼮                 | 校             |
|            | 閱讀鳥等級            | 臺灣藍鵲                                                     |                                                                                          |        |       |                  | <del>'子'</del>    | 1X            |
|            |                  | 02200                                                    | ****                                                                                     |        |       |                  | 88                |               |
|            | 認證原程             | 105學年度:4<br>106學年度:4<br>107學年度:1<br>108學年度:1<br>109學年度:2 | 402筆(總積分:1185分)<br>457筆(總積分:1347分)<br>199筆(總積分:497分)<br>362筆(總積分:477分)<br>258筆(總積分:477分) |        |       |                  |                   | 的             |
|            |                  | 110學年度:(                                                 | 36筆(總積分:196分)                                                                            |        |       | 學校承辦教師           | 承辦教師即             | 職章            |
|            |                  |                                                          |                                                                                          |        |       | 防偽編碼 Anti-(      | Counterfeiting Co | ode<br>i*     |
| <b>R</b> # | 認證總積分 1~99分      | 🛃 白頭翁                                                    | <b>認證總積分 100~299</b> 分                                                                   | 🏷 終編級  | 認證總積分 | <b>300~599</b> 分 | 👼 eim             | 愿證總積分 600~999 |
| 1 K K (A)  | 認證總積分 1000~1499分 | <b>公</b> 紅嘴黑鵯                                            | 認證總積分 1500~2099分                                                                         | 2 白耳畫眉 | 認證總積分 | 2100~2999分       | 🧐 臺灣藍旗            | 認證總積分 3000分以  |

COM118

❻如有必要進行查驗,可再次進入「學習成就證明」功能頁面,即可核對:

| 學習成就證明                   |   |                  |   |                                                 |          |                    |   |  |  |
|--------------------------|---|------------------|---|-------------------------------------------------|----------|--------------------|---|--|--|
| 臺中市北屯區新興國小<br>110 學年度    |   |                  |   |                                                 |          |                    | ~ |  |  |
| 6年 1班                    |   |                  |   |                                                 |          |                    | ~ |  |  |
|                          | 0 |                  | 9 | ▲ 3 黄稻儲、ann                                     | 8        | og 👍 李二说 \ Brandon | 9 |  |  |
| Lange 🔁 林淮羅 V william    | 9 | 🛓 🌀 張 🕅 🖓 searce | V | ▲ ⑦ 周翼变 、 ▲ ● K#<br>21:559438609703306863347265 | 9        |                    | 8 |  |  |
| <b>上 (9) 陳</b> 政宇 \ max年 | 9 | ▲ 10 楊士欣、●小の     | 9 | 20 11 30 A Vite                                 | <b>9</b> | A 12 景持要\周期        | 8 |  |  |